# MILOS DOG CLUB

This guide will get you set up and booking your Milo's Dog Club appointments. Please follow the steps carefully.

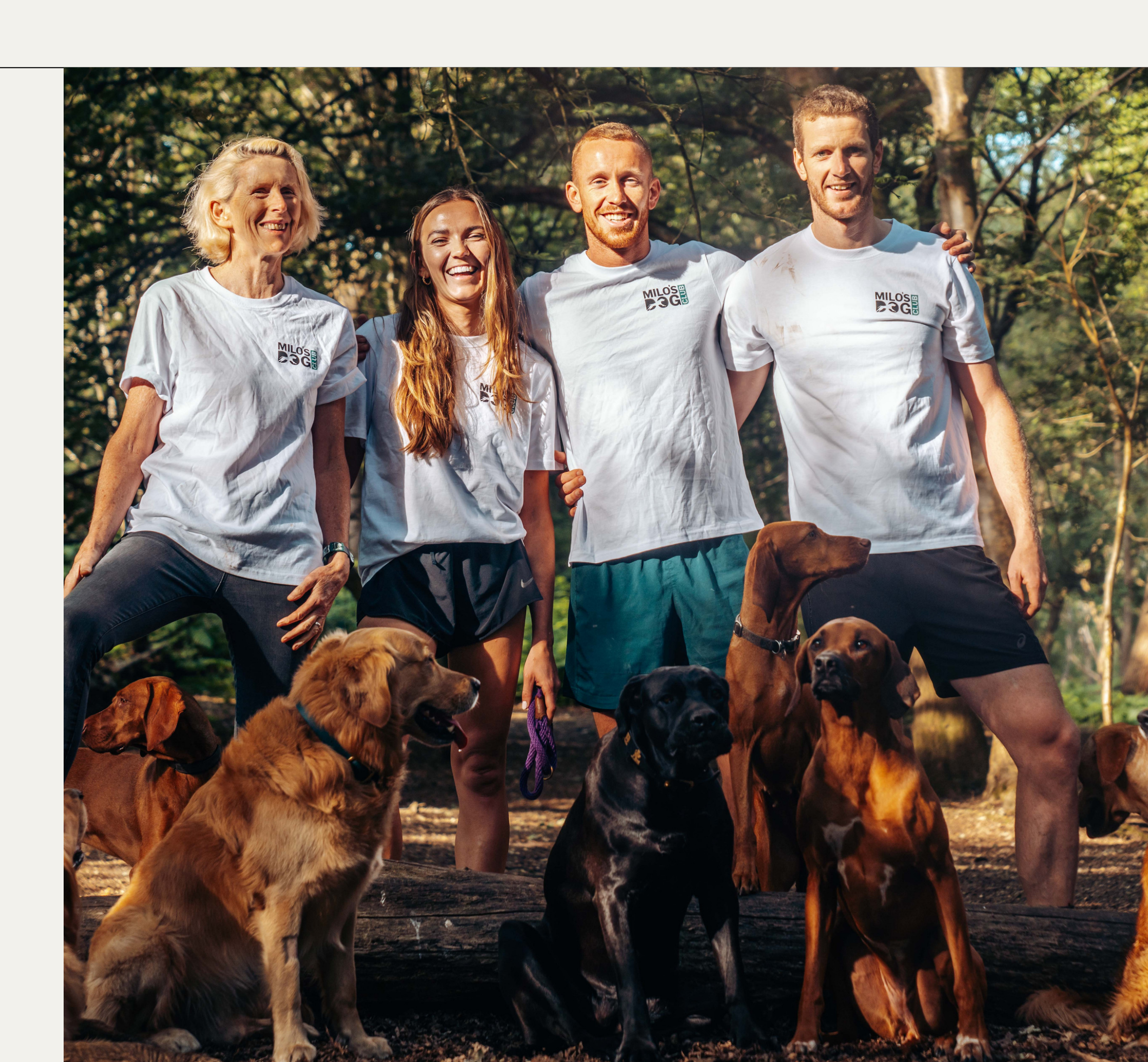

## **STEP 1:** SETTING UP YOUR NEW MILOS DOG CLUB ACCOUNT

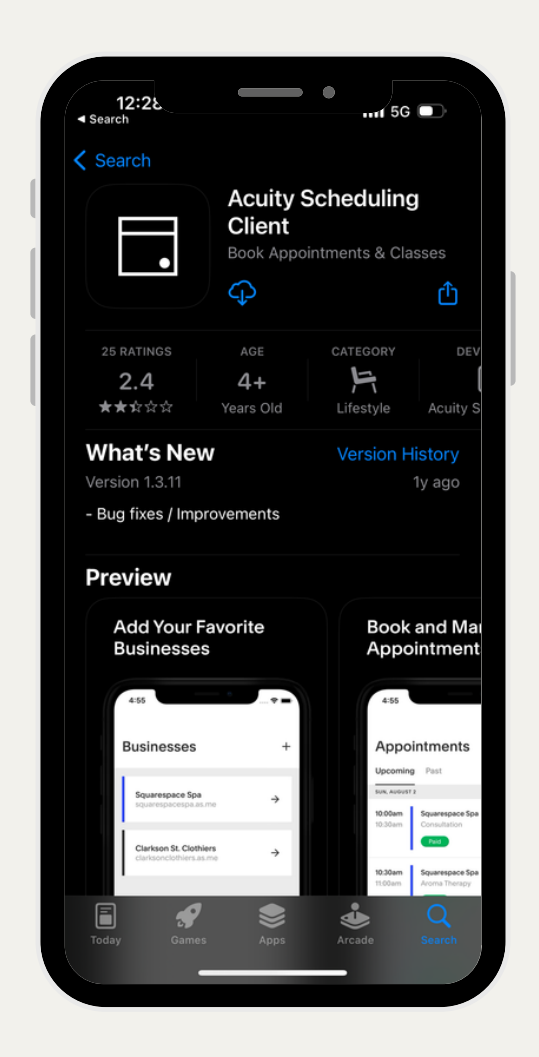

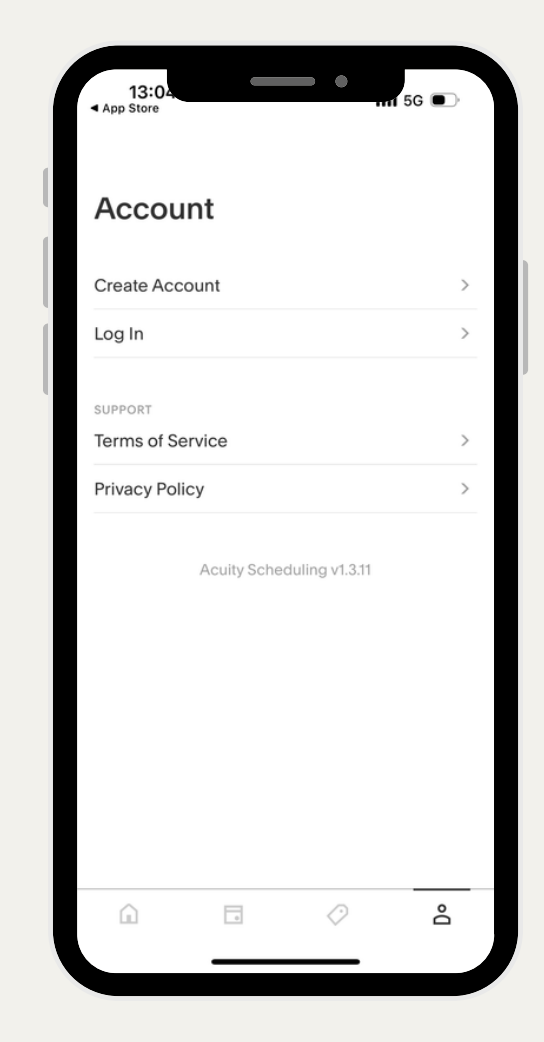

- 1. Go into the App Store and search 'Acuity Scheduling Client'. Then, download it onto your phone.
- 2. Open the App and click on the 'profile' widget in the bottom right. Then click, create account.

| 13:05                | Create                                    | Account                                                   | 5G 💽                       |
|----------------------|-------------------------------------------|-----------------------------------------------------------|----------------------------|
| By creati<br>Of Serv | ng an account<br>ice and have n<br>Privac | ;, you agree to ou<br>ead and understo<br><u>y Policy</u> | ur <u>Terms</u><br>bod the |
| Email Addr           |                                           |                                                           |                            |
| Password             |                                           |                                                           |                            |
|                      |                                           |                                                           |                            |
|                      |                                           |                                                           |                            |
|                      |                                           |                                                           |                            |
|                      |                                           |                                                           |                            |
|                      |                                           |                                                           |                            |
|                      |                                           |                                                           |                            |
| Â                    | 0                                         | $\diamond$                                                | Do                         |

3. Create an account.

### **STEP 2:** ADD MILOS DOG CLUB TO THE APP

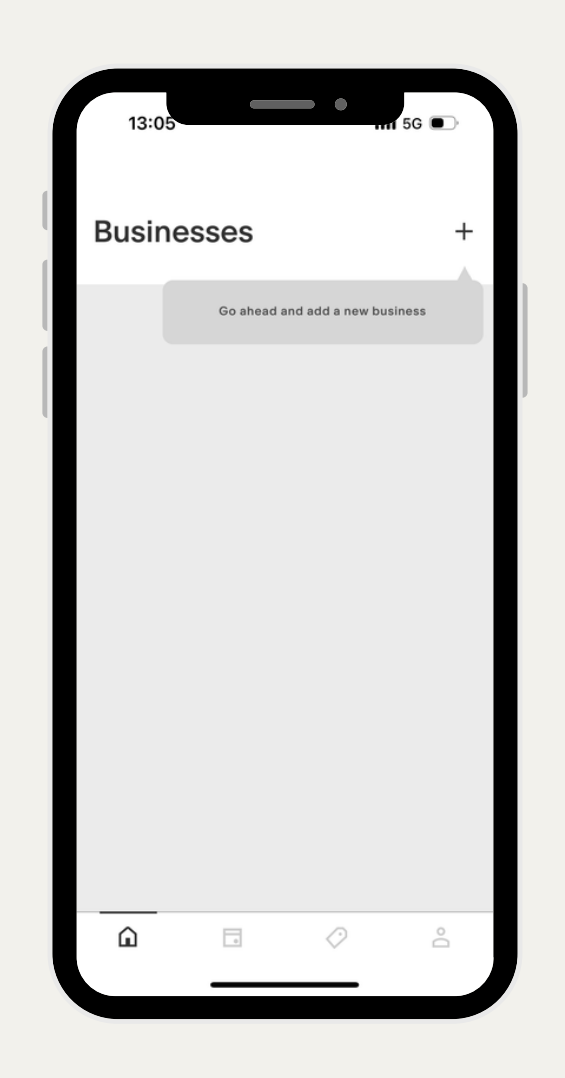

| 09:32                       |                                  | •                    | <b>?</b> □ |
|-----------------------------|----------------------------------|----------------------|------------|
| < BACK                      |                                  |                      |            |
| Add a                       | Busine                           | SS                   |            |
| Enter a bu<br>to schedu     | siness's client<br>e an appointr | scheduling p<br>nent | bage URL   |
| BUSINESS SC<br>https://mile | HEDULING URL<br>DSdogclub.as     | me/                  | ×          |
|                             | ADD BU                           | ISINESS              |            |
|                             | o                                | R                    |            |
| SCANQ                       | R CODE                           |                      | 纏          |
|                             |                                  |                      |            |
|                             |                                  |                      |            |
|                             |                                  |                      |            |
|                             |                                  |                      |            |
| Â                           | 0                                | $\diamond$           | Do         |
|                             |                                  |                      |            |

- 1. Once you've created an account, click on the 'house icon in the bottom left. Then click on the '+ sign' in the top right.
- Input: https://milosdogclub.as.me/ under Business scheduling URL and then click Add Business.
   Milo's Dog Club will now appear under Businesses. If it does not, this is due to incorrect inputting of the URL. Please try again.

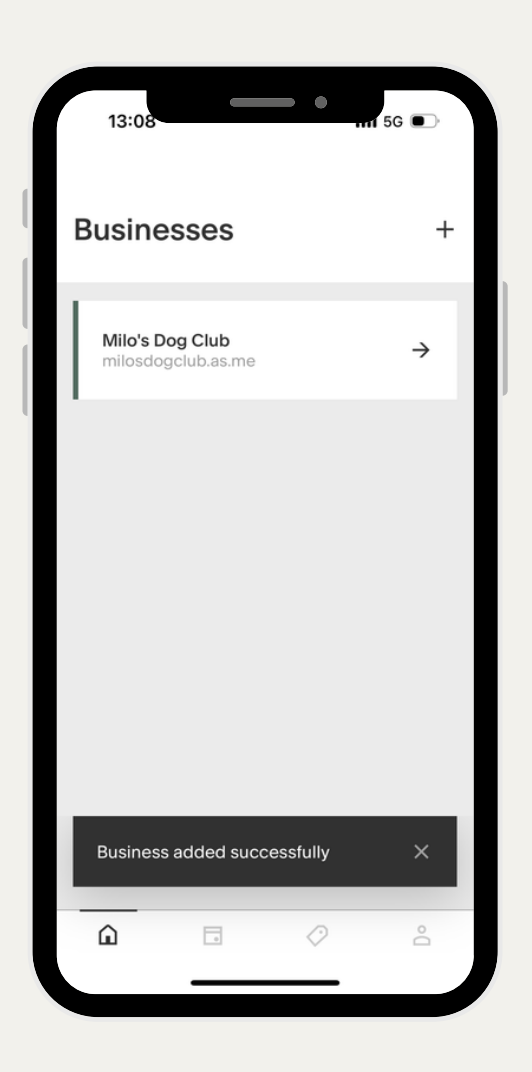

SET UP GUIDE

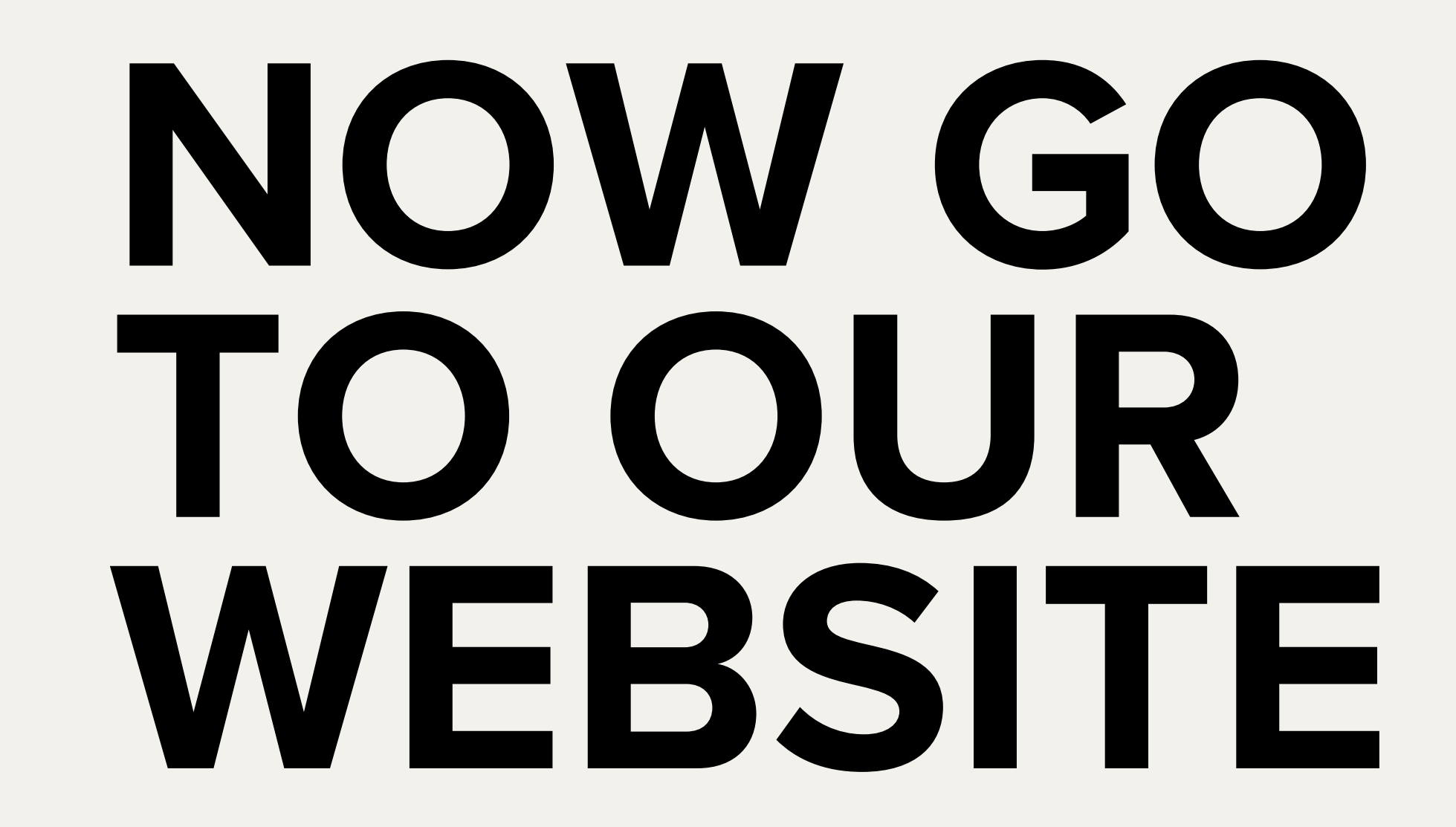

### **STEP 3:** BUY PACKAGES

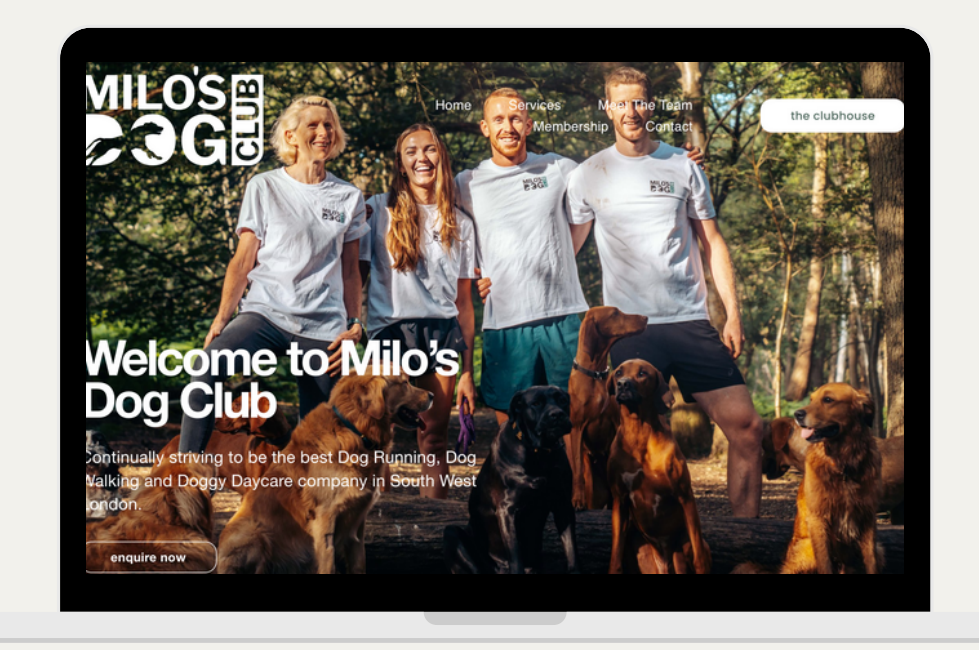

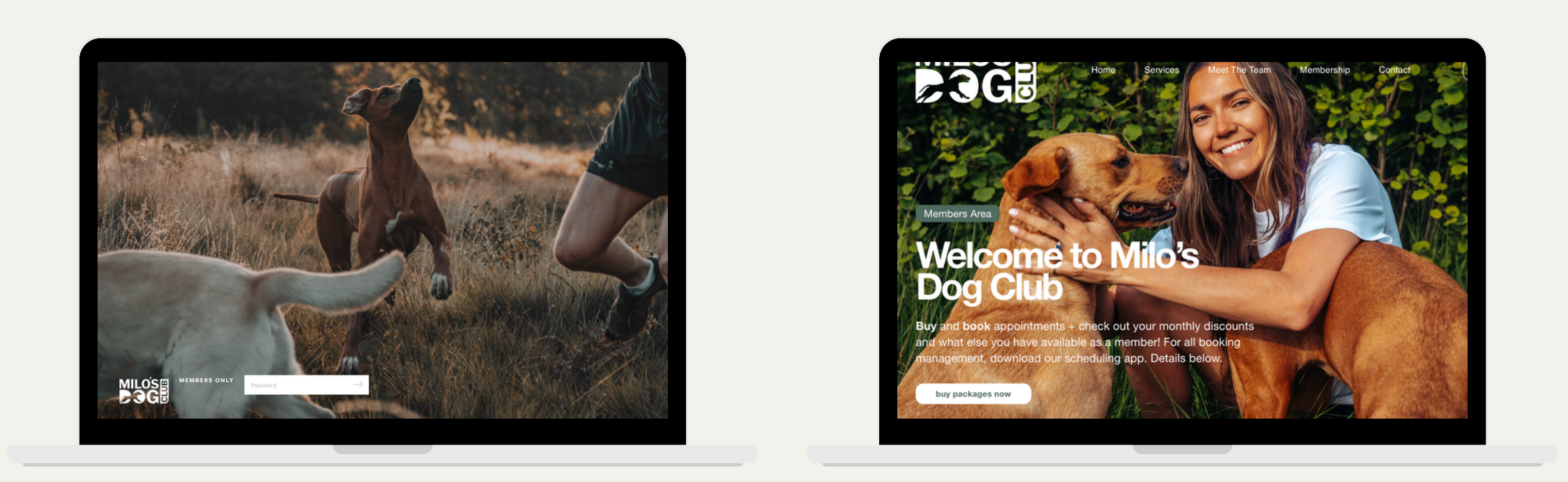

1. On the homepage, click The Clubhouse button in the upper right-hand corner. The Clubhouse is where you buy your Pack Run packages.

2. Enter password: MDC2022!

#### 3. Click on 'Buy Packages now'.

## **STEP 3:** BUY PACKAGES

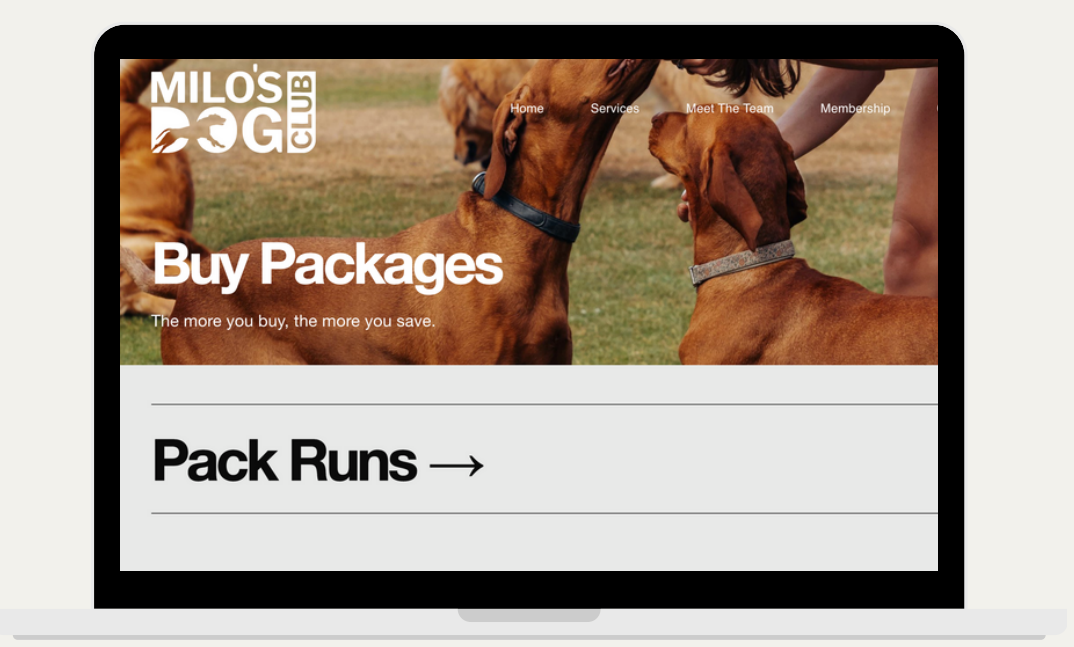

| 1 Pack R                                    | lun |  |
|---------------------------------------------|-----|--|
| Price: £48.00 Price per run: £48.00 inc VAT |     |  |
| Buy now $\rightarrow$                       |     |  |
| E Doold D                                   | )   |  |
| <b>J Pack H</b>                             | uns |  |
| Package Price: £228.00                      |     |  |
| Price per run: £45.60 ind VAT               |     |  |

4. Click on 'Pack Runs'. 5. Choose your package. The more you buy the more you save.

| First Nome *       Last Nome *         Phone *       Your E-Mail Address *         Notes to Business (your address or any special notes about your order)       Image: Comparison of the second second your order in the second second your order in the second second | Chiec                  | kout                         | Con                   | rmation |
|----------------------------------------------------------------------------------------------------|------------------------|------------------------------|-----------------------|---------|
| Phone * Your E-Mail Address * Phone * Your C-Mail Address * Notes to Business (your address or any special notes about your order) Item Quantity Total ID Pack Runs 1 E44640 Remov Total: £446.40 Coupon: Update Pay Now and Complete Order                                                                                                    | First Name *           | L                            | ast Name *            |         |
| Phone * Vour E-Mail Address *          Notes to Business       (your address or any special notes about your order)         Item       Quantity       Total         IO Pack Runs       1       £446.40       Remo         Total: £446.40       Coupon:       Update         Pay New and Complete Order       Variation of the second complete Order                                                                                                    |                        |                              |                       |         |
| Notes to Business     (your address or any special notes about your order)       Item     Quantity     Total       10 Pack Runs     1     £448.40     Remo       Total:     £448.40     Coupon:     Update       Pay Now and Complete Order     Update                                                                                                    | Phone *                | Y                            | our E-Mail Address *  |         |
| Item     Quantity     Total       10 Pack Runs     1     £446.40     Remov       Total: £446.40     Coupon:     Update                                                                                                    | Notes to Business (you | ar address or any special no | tes about your order) |         |
| Total: £446.40 Coupon: Update Pay Now and Complete Order                                                                                                    | Item                   | Quantity                     | Total                 | Pomu    |
| Pay Now and Complete Order                                                                                                    | Total: £446.40         | Coupon:                      | Update                | Kerra   |
|                                                                                                    | Pay Now and Complet    | e Order                      |                       |         |
|                                                                                                    |                        |                              |                       |         |

Input your details and buy your selected package. Please use the same name and email address used to set up your account in our app. 6.

## **STEP 3:** BUY PACKAGES

| Rem               | Unit Price   | Quantity          | Total         |
|-------------------|--------------|-------------------|---------------|
| 5 Pack Runs       | £228.00      | 1                 | £0.00 (TRIAL) |
| Certificate cod   | des: 9181D4E | 7 <u>Schedule</u> | 2             |
| lotal <b>0.00</b> |              |                   |               |

- Upon recepit of purchase you will get a success screen with your certificate code. Make a note of this code as you will need it to redeem your package in app. 7.

#### MILOS DOG CLUB

SET UP GUIDE

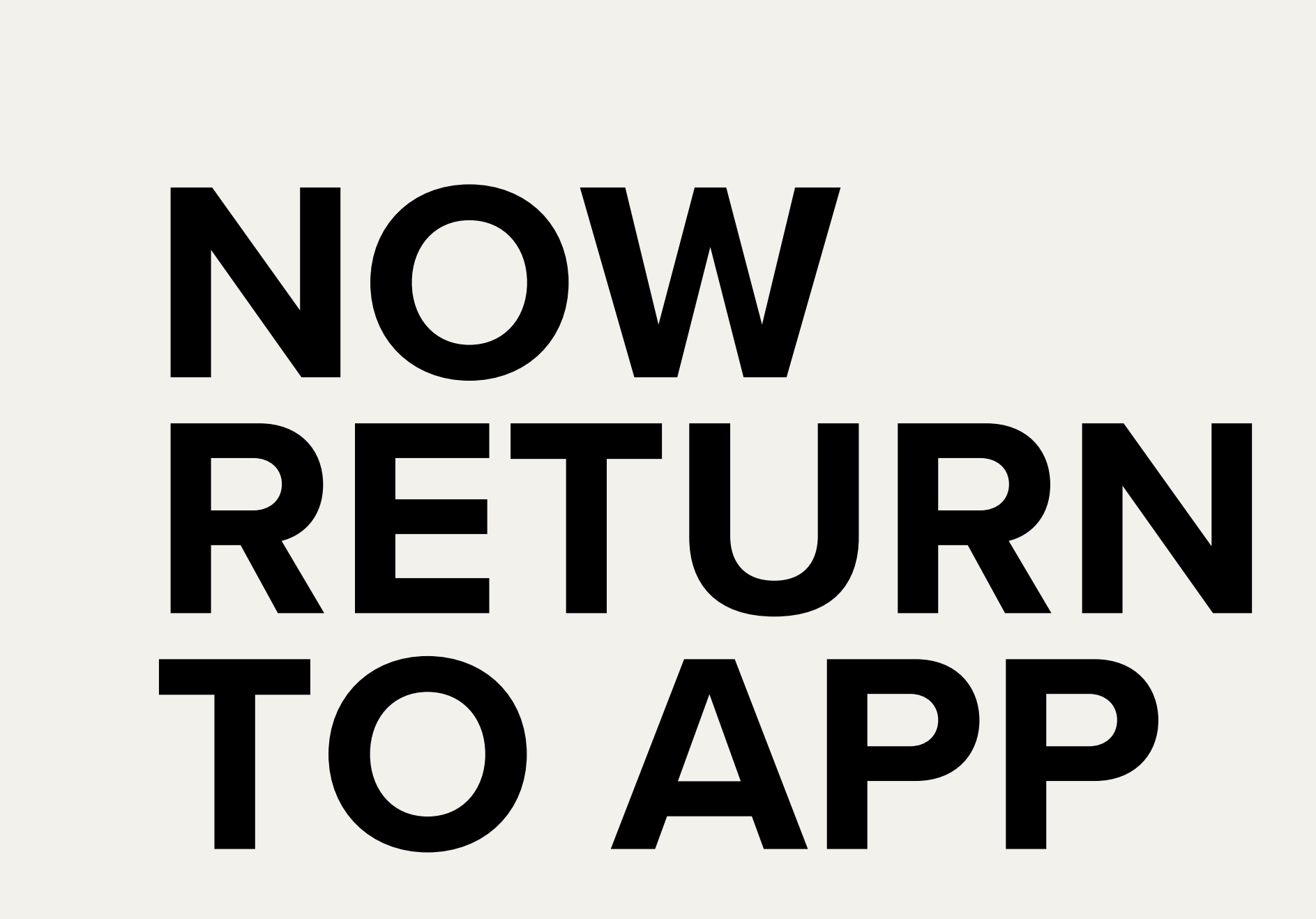

## **STEP 4:** BOOK SERVICES

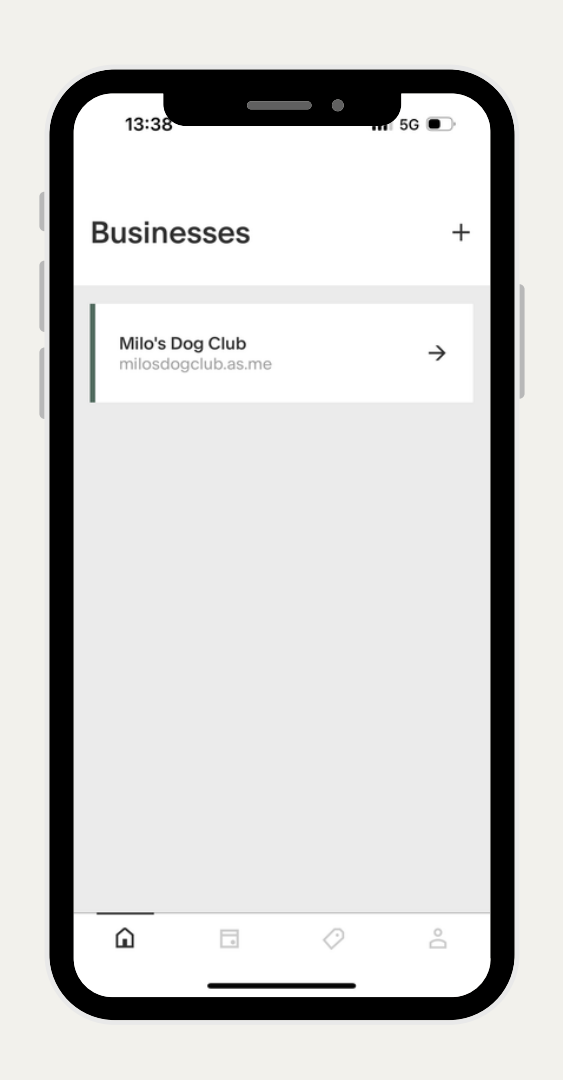

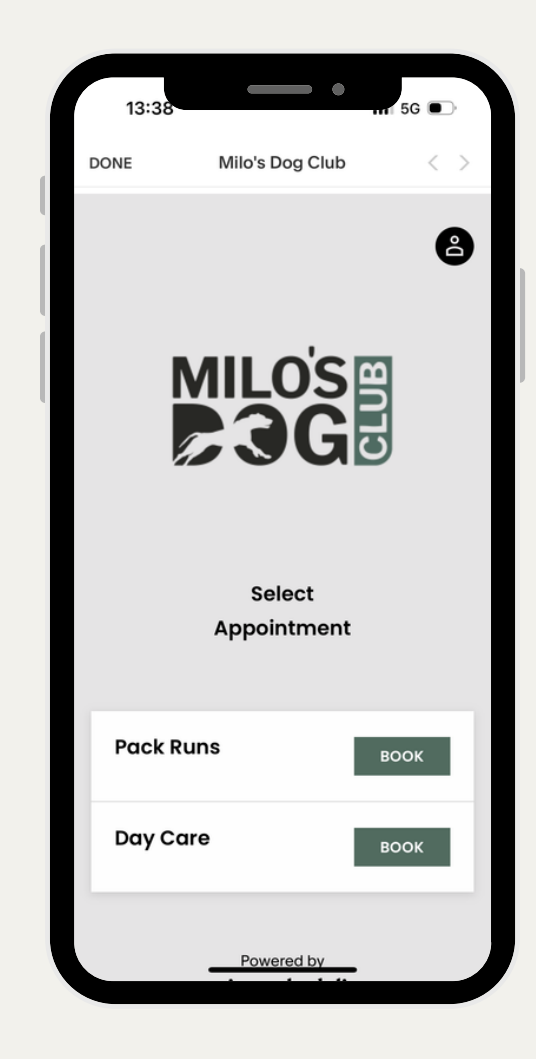

- 1. To book services click on 'home icon' in the bottom left and then click through to Milo's Dog Club.
- 2. Pick 'Pack Runs' and follow the steps to book.

| Country   United Kingdom   Postal code   WS111DB   Save card   Order summary   Pack Runs   March 1st, 2024 at 6:00 AM GMT   Package, gift, or coupon code   +   Subtotal   £48.00   Total due   £48.00           | DONE                     | Milo's Dog Club                                                                                 | <                     | > |
|----------------------------------------------------------------------------------------------------|--------------------------|-------------------------------------------------------------------------------------------------|-----------------------|---|
| Country   United Kingdom   Postal code   WS11 1DB   Save card   Order summary   Pack Runs   March 1st, 2024 at 6:00 AM GMT   Package, gift, or coupon code   +   Subtotal   £48.00   Total due   £48.00          |                          |                                                                                                 |                       |   |
| Onited Kingdom   Postal code   WS11 1DB   Save card   Order summary   Pack Runs   March 1st, 2024 at 6:00 AM GMT   Package, gift, or coupon code   +   Subtotal   £48.00   Total due   £48.00                    |                          | Country                                                                                         |                       |   |
| Postal code   WS11 1DB   Save card   Order summary   Pack Runs   March 1st, 2024 at 6:00 AM GMT   Package, gift, or coupon code   +   Subtotal   £48.00   Total due   £48.00                                     |                          | United Kingdom                                                                                  | ~                     |   |
| WS11 1DB<br>Save card<br>Order summary<br>Pack Runs £48.00<br>March 1st, 2024 at 6:00 AM GMT<br>Package, gift, or coupon code +<br>Subtotal £48.00<br>Total due £48.00                                           |                          | Postal code                                                                                     |                       |   |
| Save card         Order summary         Pack Runs       £48.00         March 1st, 2024 at 6:00 AM GMT         Package, gift, or coupon code       +         Subtotal       £48.00         Total due       £48.00 |                          | WS11 1DB                                                                                        |                       |   |
| Order summaryPack Runs£48.00March 1st, 2024 at 6:00 AM GMT+Package, gift, or coupon code+Subtotal£48.00Total due£48.00                                                                                           |                          | Save card                                                                                       |                       |   |
| March 1st, 2024 at 6:00 AM GMT<br>Package, gift, or coupon code +<br>Subtotal £48.00<br>Total due £48.00                                                                                                    |                          |                                                                                                 |                       |   |
| Package, gift, or coupon code + Subtotal £48.00 Total due £48.00                                                                                                    | Ore                      | der summary                                                                                     | £48.00                |   |
| Subtotal         £48.00           Total due         £48.00                                                                                                    | Ord<br>Pac<br>Mai        | <b>der summary</b><br>:k Runs<br>rch 1st, 2024 at 6:00 AM GMT                                   | £48.00                |   |
| Total due £48.00                                                                                                    | Ord<br>Pac<br>Mai        | <b>der summary</b><br>:k Runs<br>rch 1st, 2024 at 6:00 AM GMT<br>:kage, gift, or coupon code    | £48.00                |   |
|                                                                                                    | Ord<br>Pac<br>Mai<br>Pac | der summary<br>:k Runs<br>rch 1st, 2024 at 6:00 AM GMT<br>:kage, gift, or coupon code<br>ototal | £48.00<br>+<br>£48.00 |   |

3. Before payment click on 'Packages, Gift or Coupon Code' and input your coupon code that was generated for you after buying your packages (see point 7, Step 3)

## **STEP 4:** BOOK SERVICES

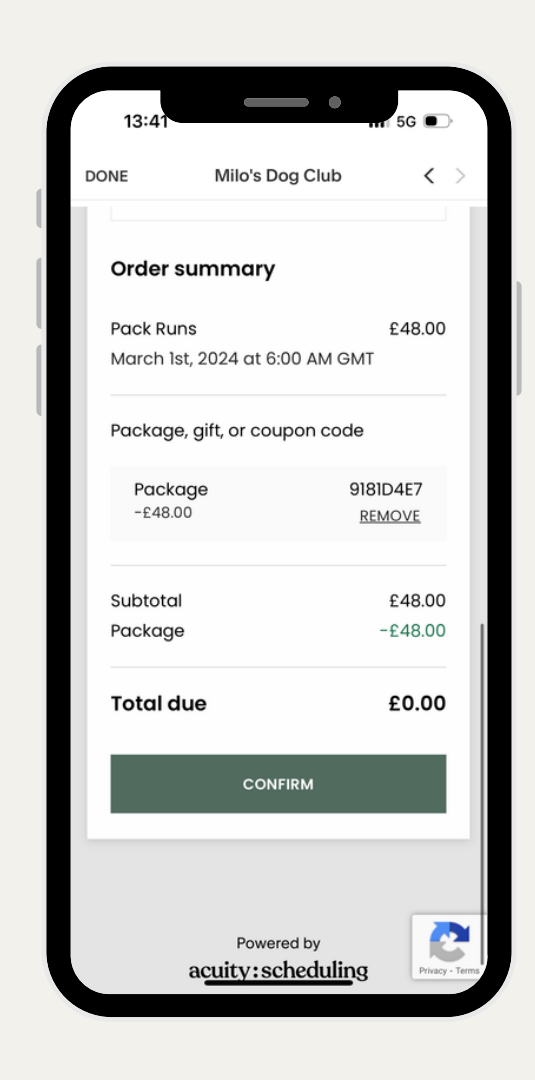

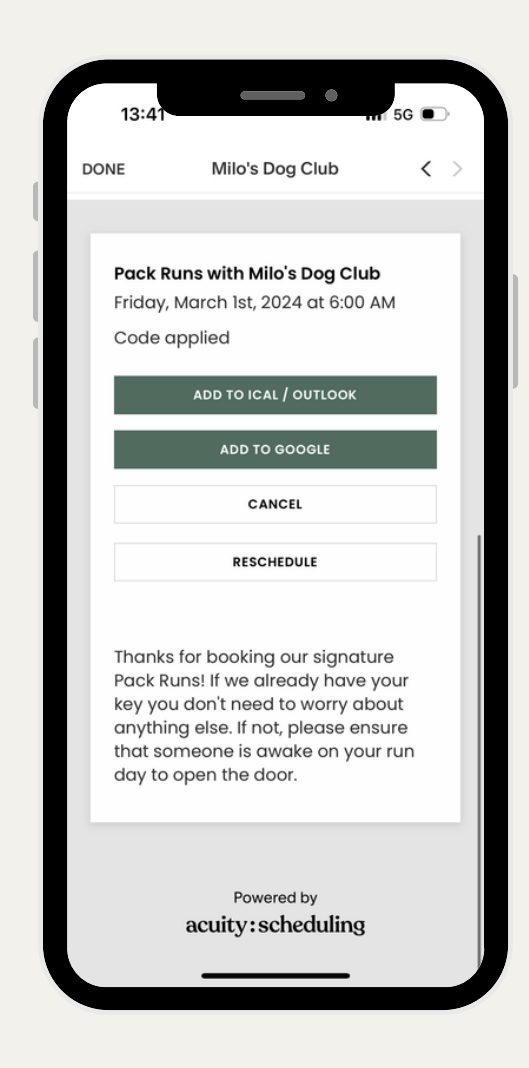

4. After inputting your code and clicking apply the 'Total Due' will change to £0.00. Please then click 'Confirm'.

5. Add your session into your calendar.

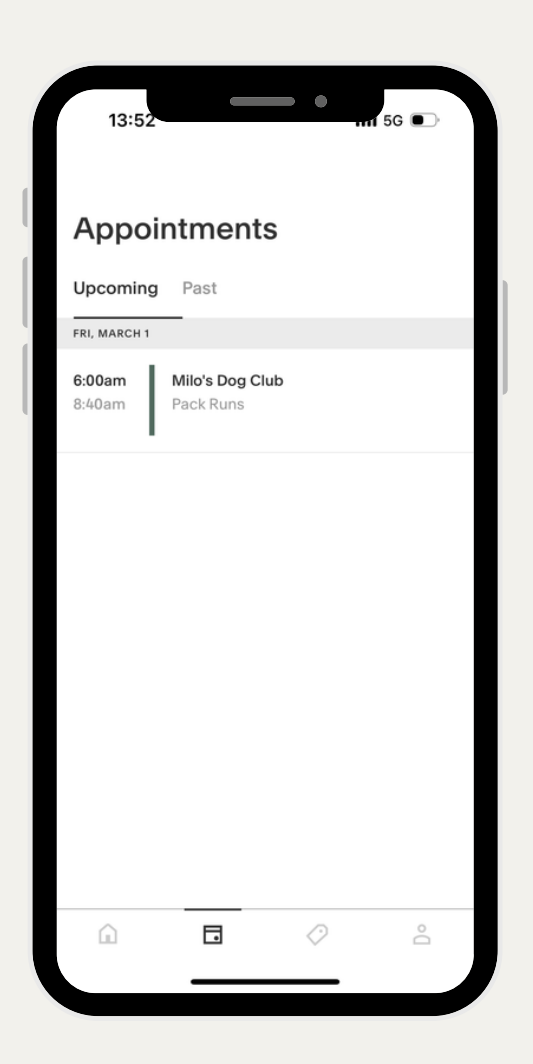

6. Your appointment will now appear in your calendar tab

## **STEP 5:** MANAGING YOUR ACCOUNT

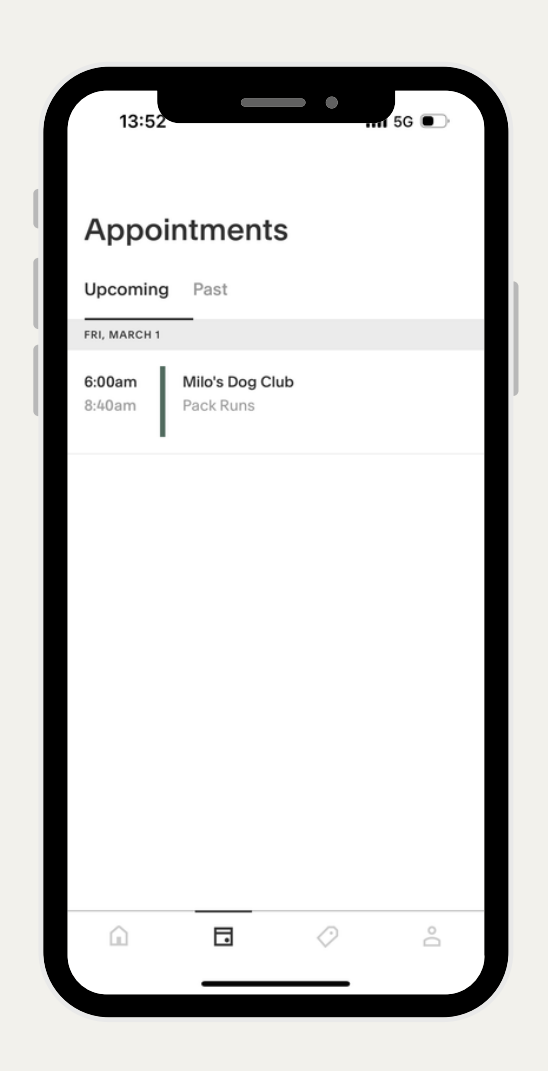

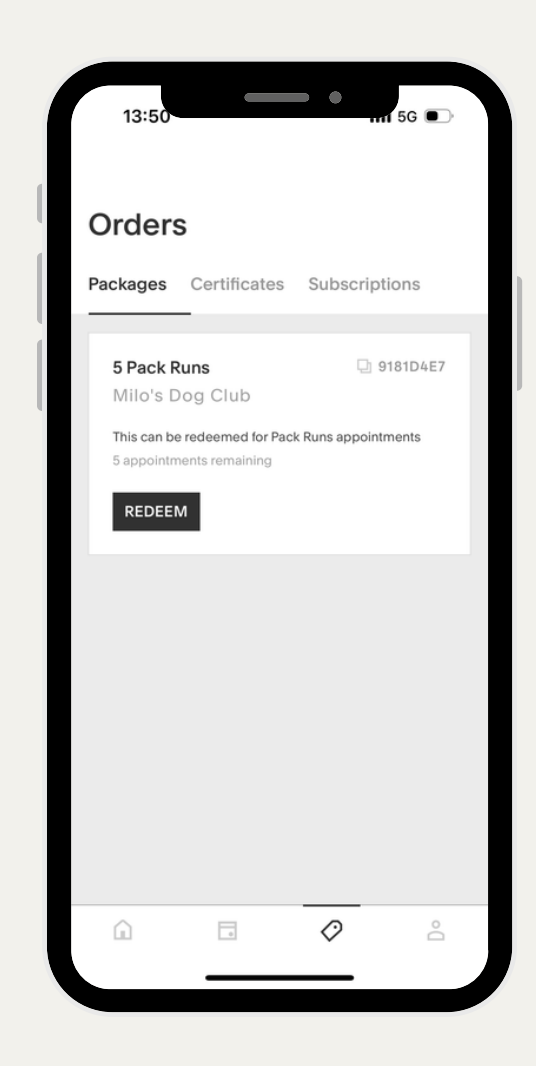

To view all upcoming appointments click on the calendar tab. 1.

You can keep track of your packages and how many runs you have remaining on it in the label tab. 2.

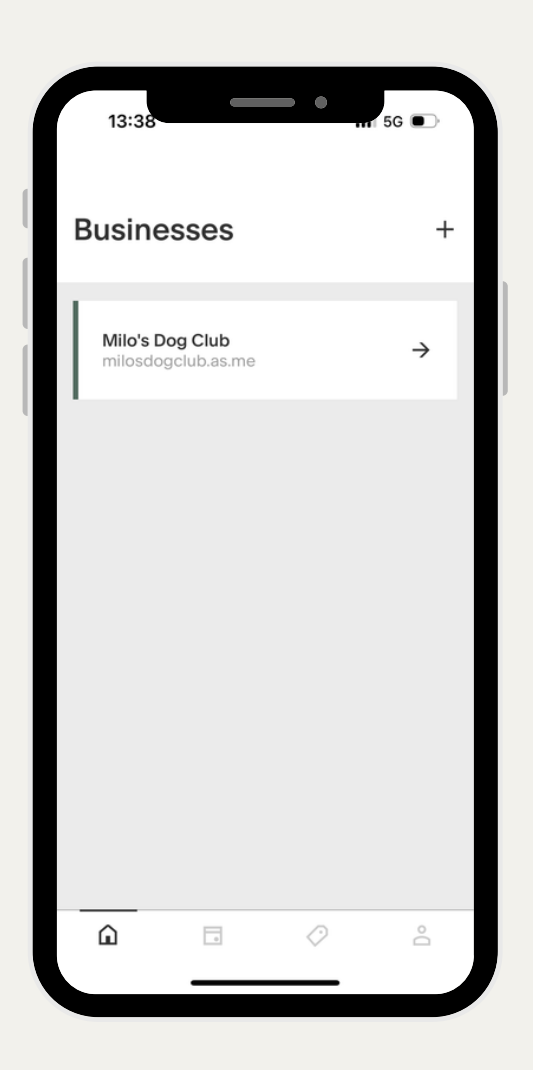

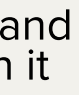

To book more appointments follow the 3. same process.

## YOU ARE SET

For any questions please reach out over email:

#### milo@milosdogclub.com

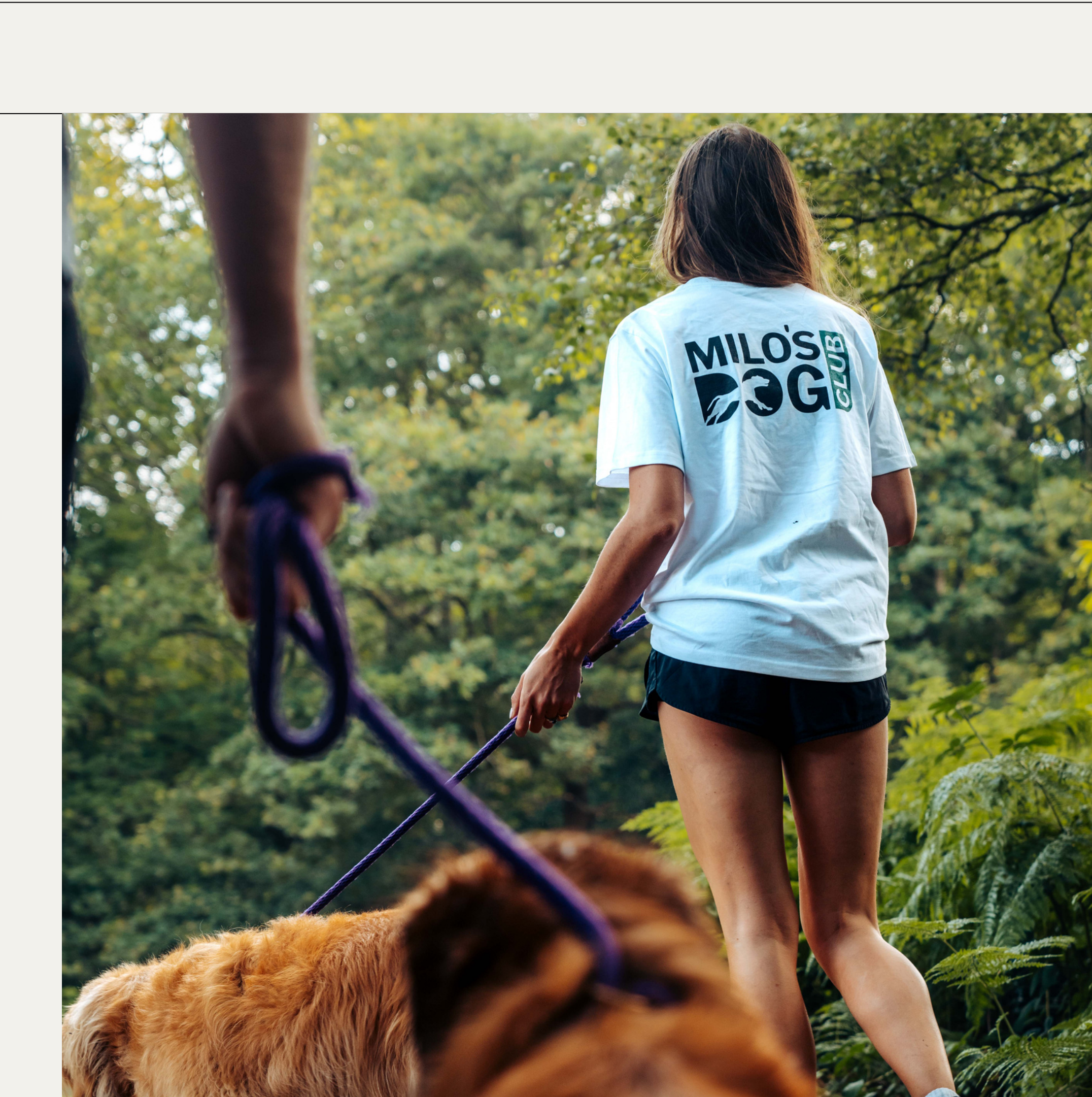